## INSTRUCTIONS TO MANUALLY ACTIVATE SOFTWARE LICENSE

1. Please download the RUS.EXE file and run the file on your PC.

http://download.dlubal.com/?file=RUS.exe

2. With this program, please create a \*.c2v file with the name CUSTOMER NUMBER.c2v.

| 🛷 RUS                                                       |                               | 3                |   | - [ | □ × |
|-------------------------------------------------------------|-------------------------------|------------------|---|-----|-----|
| Collect Status Information                                  | Apply License File            | Transfer License | 1 |     | 1   |
| Dlubal Soft<br>Sentinel Remote Up                           | ware Gm<br>odate System       | bН               |   |     |     |
| Collect information from this co                            | omputer to enable:<br>ion key |                  |   |     |     |
| Installation of new protect Collect Information Click to co | ion key<br>Illect information |                  |   |     |     |

3. Please send us this file.

4. You will then receive a \*.V2C file. Please import this file as described below with the program RUS.EXE:

| 🛷 RUS                      |                      | ⊡                |   | — |   | × |
|----------------------------|----------------------|------------------|---|---|---|---|
| Collect Status Information | Apply License File   | Transfer License | 1 |   |   | 1 |
|                            |                      |                  |   |   |   |   |
|                            |                      |                  |   |   |   |   |
|                            | 1. Insert *.V2       | 2C file here     | e | ) |   |   |
|                            | which you ha<br>from | ve receive<br>us | d | J |   |   |
|                            |                      |                  |   |   |   |   |
| Update File  test.V2C      | 2. P                 | ress             |   |   | - | J |
|                            |                      |                  |   |   |   |   |

After this process, RSTAB8 and RFEM5 should start as full versions on your PC.